# **MODE OPERATOIRE**

## Comment téléverser la photographie ?

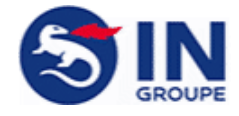

#### Quelques astuces pour téléverser la photographie.

#### **Chargement de la photo**

- Soit je glisse la photo dans le cadre prévu à cet effet
- Soit je clique sur « parcourir », je sélectionne le dossier dans le lequel se trouve la photo à téléverser

| Prod      | 1<br>cédure | 2<br>Chargement  | 3<br>Validation |                                                     |                                |  |
|-----------|-------------|------------------|-----------------|-----------------------------------------------------|--------------------------------|--|
|           | Faites      | glisser votre ph | oto             | Rappels :<br>> Format : jpg, j<br>> Taille : 50Ko n | peg, png, pdf<br>nin - 2Mo max |  |
| Parcourir |             | - OU -           |                 |                                                     |                                |  |

La photo respecte la taille autorisée (mini 50Ko – max 2Mo). Vous passez à l'étape suivante.

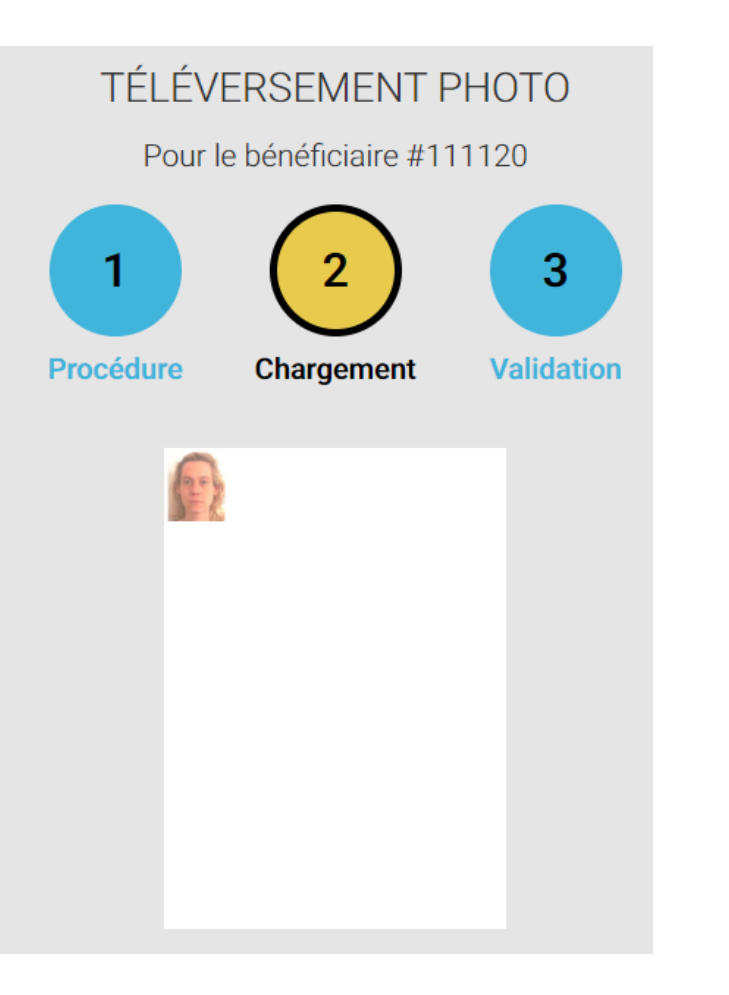

La photo ne respecte pas la taille autorisée (mini 50Ko – max 2Mo). Vous devez réduire la taille de la photo.

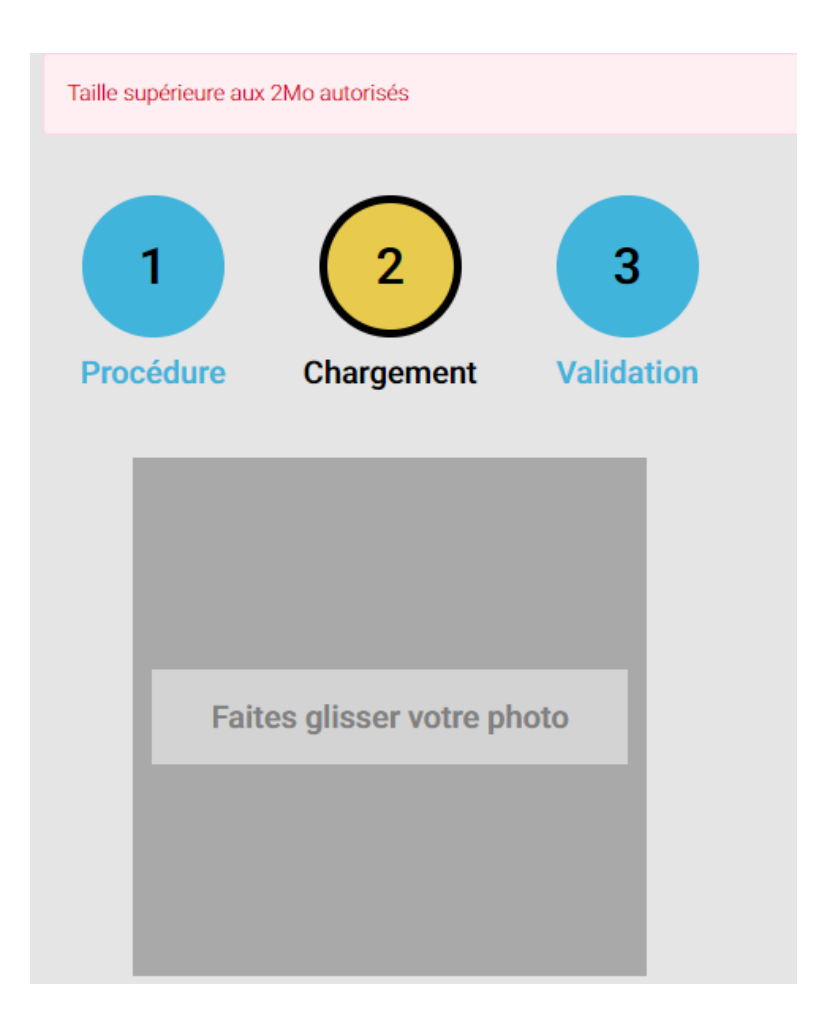

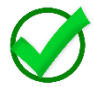

#### Comment réduire la taille de la photo ?

- Cliquez une fois sur la photo 1.
- Clic droit de la souris 2.
- 3. Positionnez le curseur sur : « Ouvrir avec »

4. Choisir : Paint

| 8     |                                      |   | 7                                |
|-------|--------------------------------------|---|----------------------------------|
| 00720 | Aperçu                               |   | 1                                |
| 09    | Imprimer                             |   |                                  |
|       | Choisir comme arrière-plan du Bureau |   |                                  |
|       | Impression 3D avec 3D Builder        |   |                                  |
|       | Modifier                             |   |                                  |
|       | Faire pivoter à droite               |   |                                  |
|       | Faire pivoter à gauche               |   |                                  |
|       | Lire sur l'appareil                  | > |                                  |
|       | 7-Zip                                | > |                                  |
|       | CRC SHA                              | > |                                  |
| 2     | Edit with Notepad++                  |   |                                  |
| 9     | AxCrypt                              | > |                                  |
| 0     | Balayage avec Cortex XDR             |   |                                  |
|       | Ouvrir avec                          | > | 🥔 Internet Explorer              |
|       | Partager avec                        | > | 🦪 Paint 🔓                        |
|       | Restaurer les versions précédentes   |   | Visionneuse de photos Windows    |
|       | Envoyer vers                         | > | Rechercher dans le Windows Store |
|       | Couper<br>Copier                     |   | Choisir une autre application    |
|       |                                      |   |                                  |
|       | Créer un raccourci                   |   |                                  |
|       | Supprimer                            |   |                                  |
|       | Renommer                             |   |                                  |
|       | Propriétés                           |   |                                  |

#### La photo s'ouvre dans l'outil « Paint »

| Va         |              |        |                                                                    |        |                                                                                                    |
|------------|--------------|--------|--------------------------------------------------------------------|--------|----------------------------------------------------------------------------------------------------|
| Couper     | Sélectionner | er A A | ✓ ○ ○ ○ ○ ○ ○ ○ Contour *<br>○ ○ ○ ○ ○ ○ ○ ○ ○ ○ ○ ○ ○ ○ ○ ○ ○ ○ ○ | Taille | Couleur<br>2<br>Couleur 2<br>Couleur 3<br>Couleur 3<br>Couleur 3 |
| se-papiers | Image        | Outils | Formes                                                             |        | Couleurs                                                                                                    |

#### 1 Cliquez sur « Redimensionner »

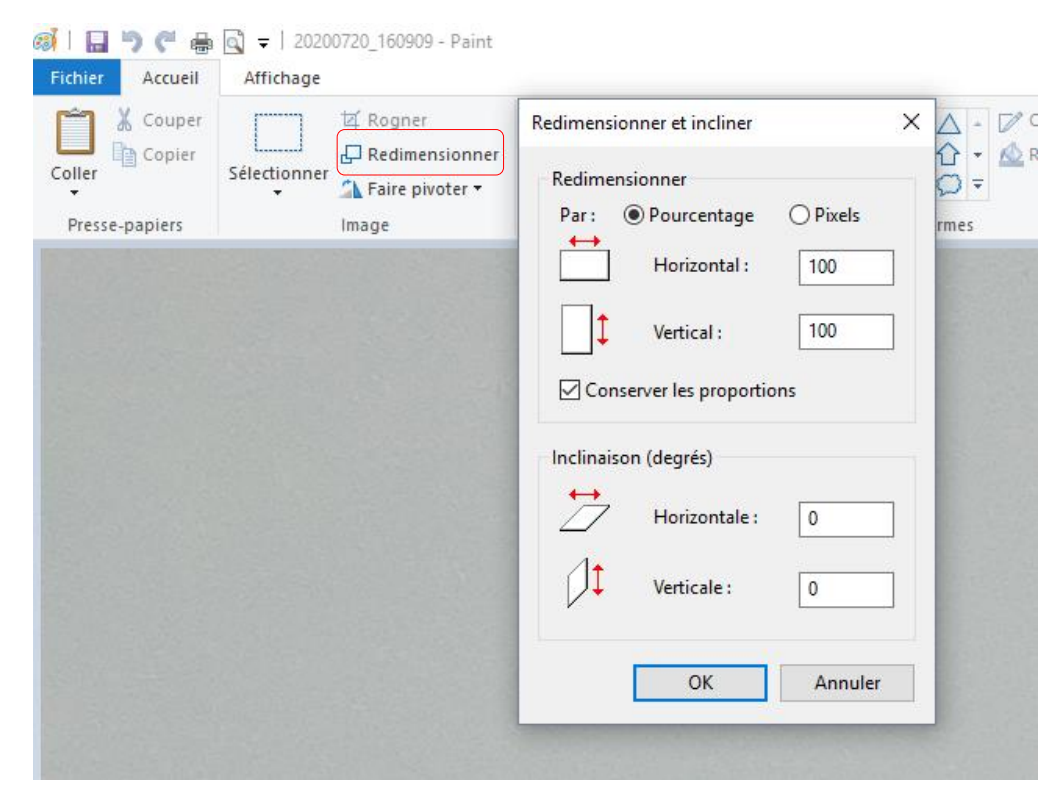

#### 2 Renseignez : Horizontal : 80 Vertical : 80 Cliquez sur : OK

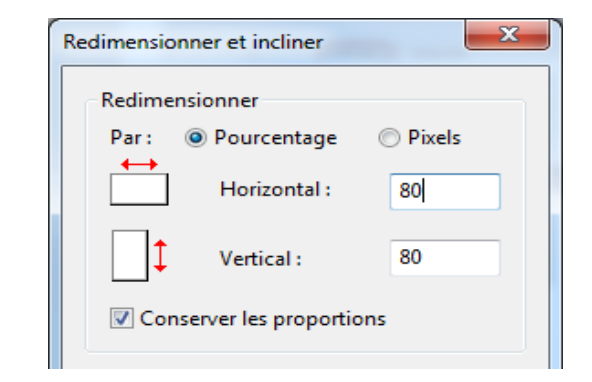

3 Cliquez sur l'icône 📳 pour enregistrer le changement.

La photo respecte maintenant la taille autorisée (mini 50Ko – max 2Mo). Vous passez à l'étape suivante.

| TÉLÉVERSEMENT PHOTO          |            |            |  |  |
|------------------------------|------------|------------|--|--|
| Pour le bénéficiaire #111120 |            |            |  |  |
| 1                            | 2          | 3          |  |  |
| Procédure                    | Chargement | Validation |  |  |
|                              |            |            |  |  |

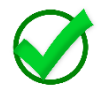

#### Le recadrage de la photographie

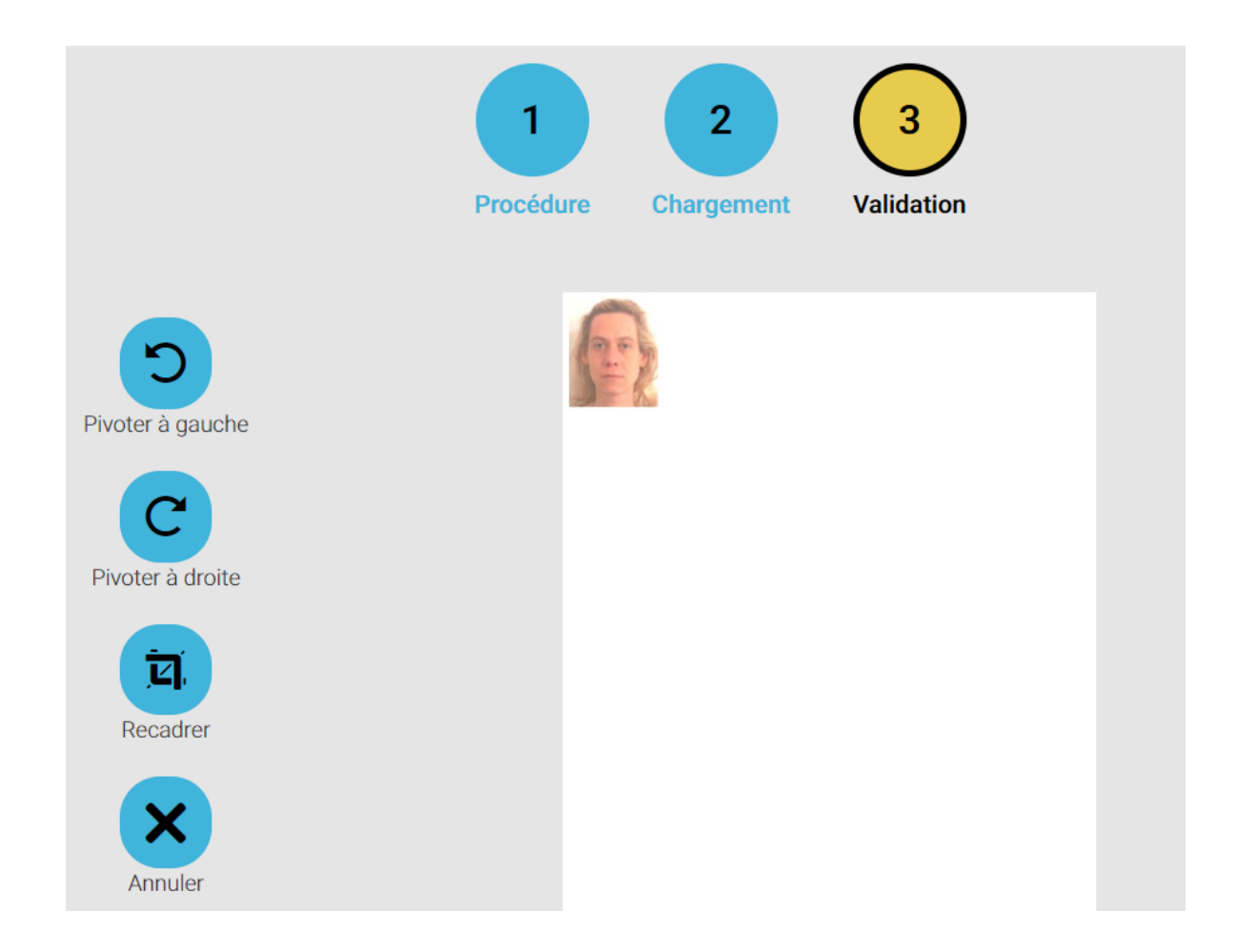

Dans cet écran, vous pouvez :

- Faire pivoter la photo dans le sens des aiguilles d'une montre
- Faire pivoter la photo dans le sens inverse des aiguilles d'une montre
- Cadrer le visage

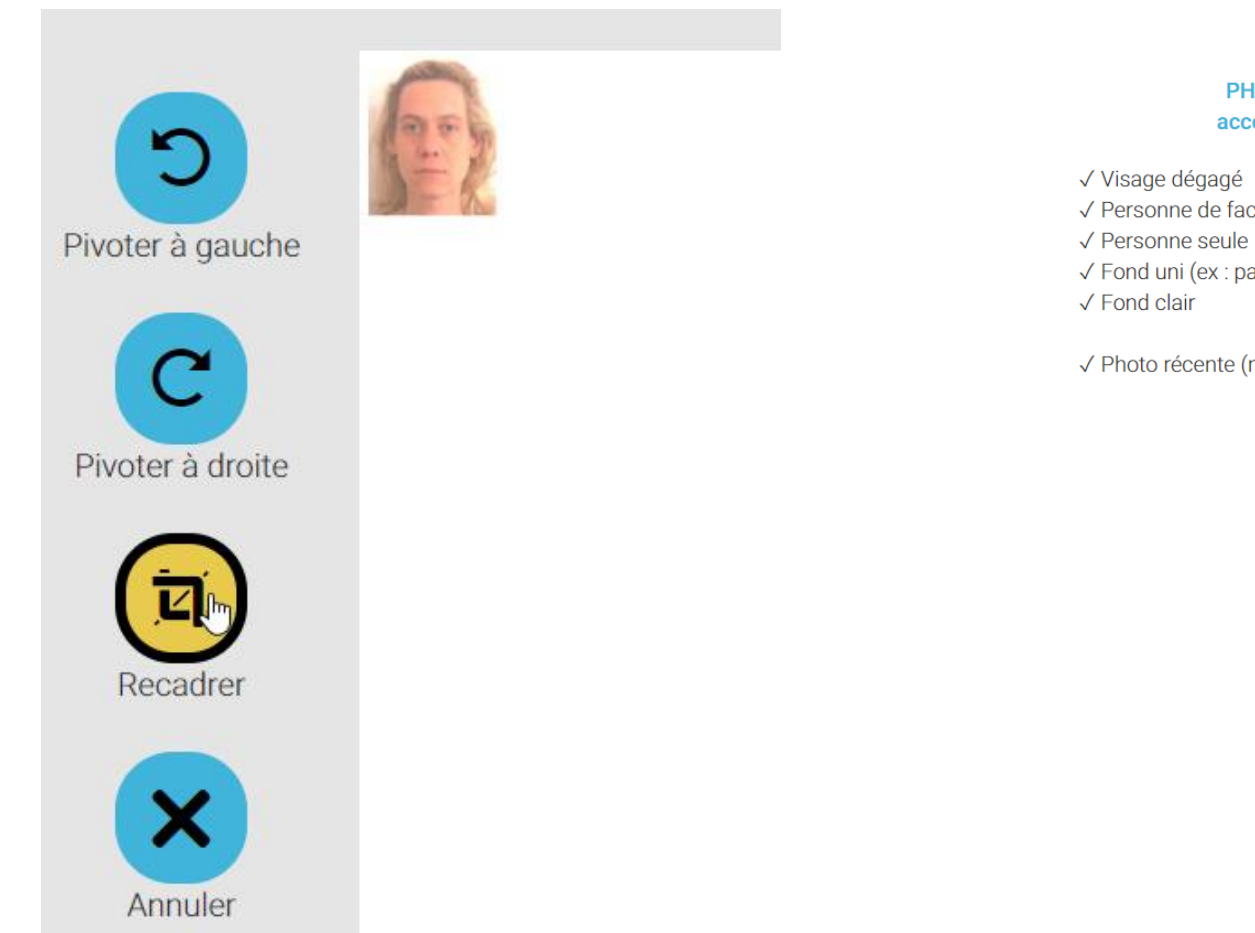

#### ΡΗΟΤΟ acceptée

22

- ✓ Personne de face
- $\checkmark$  Fond uni (ex : pas de paysage)

✓ Photo récente (moins de 6 mois)

#### Pour cadrer le visage :

Cliquez sur « Recadrer », un rectangle apparait.

Il vous suffit de positionner le rectangle sur la photo et de réduire ce rectangle autour du visage.

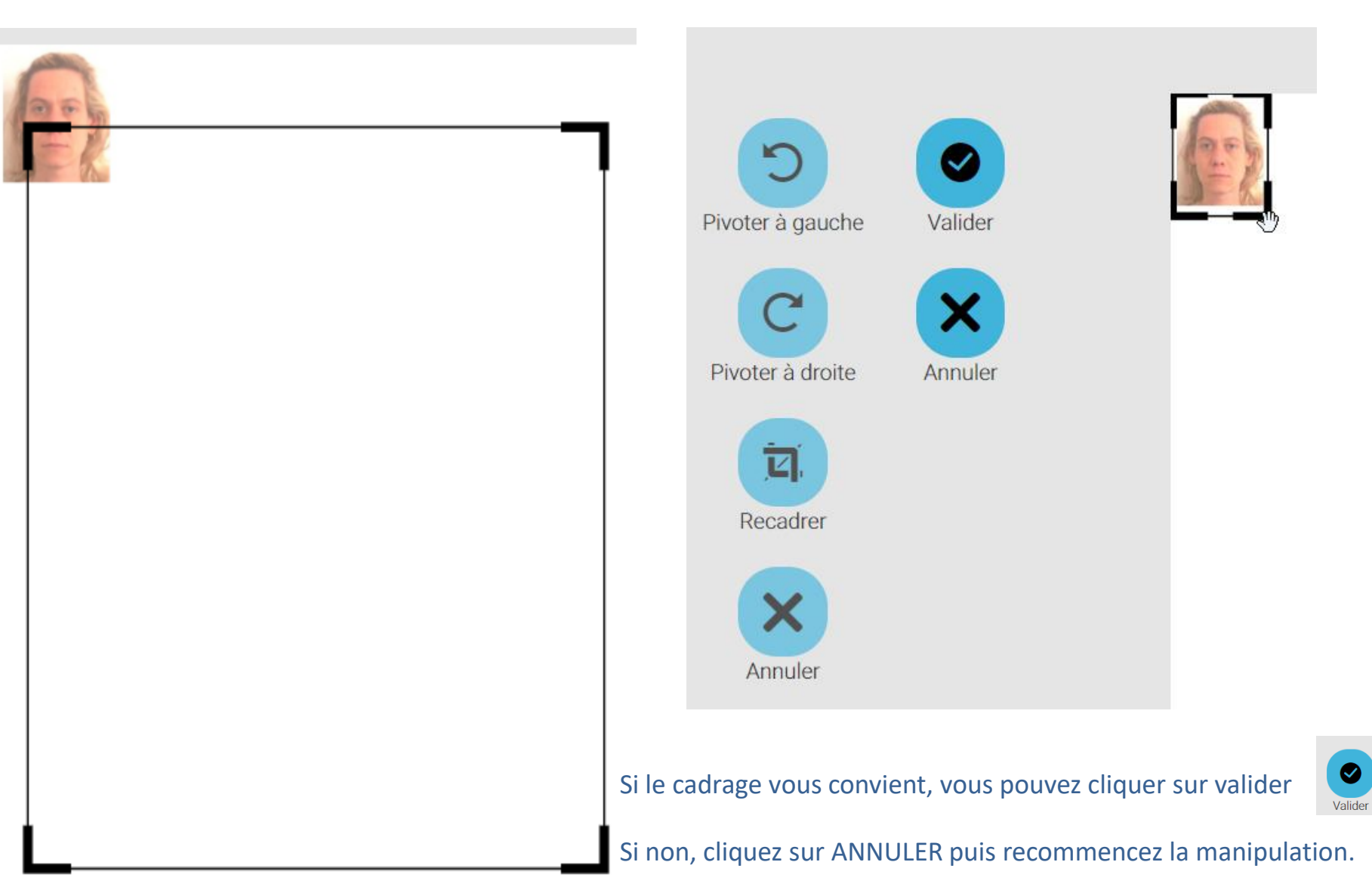

#### Une fois validé, vous obtenez la photo finale.

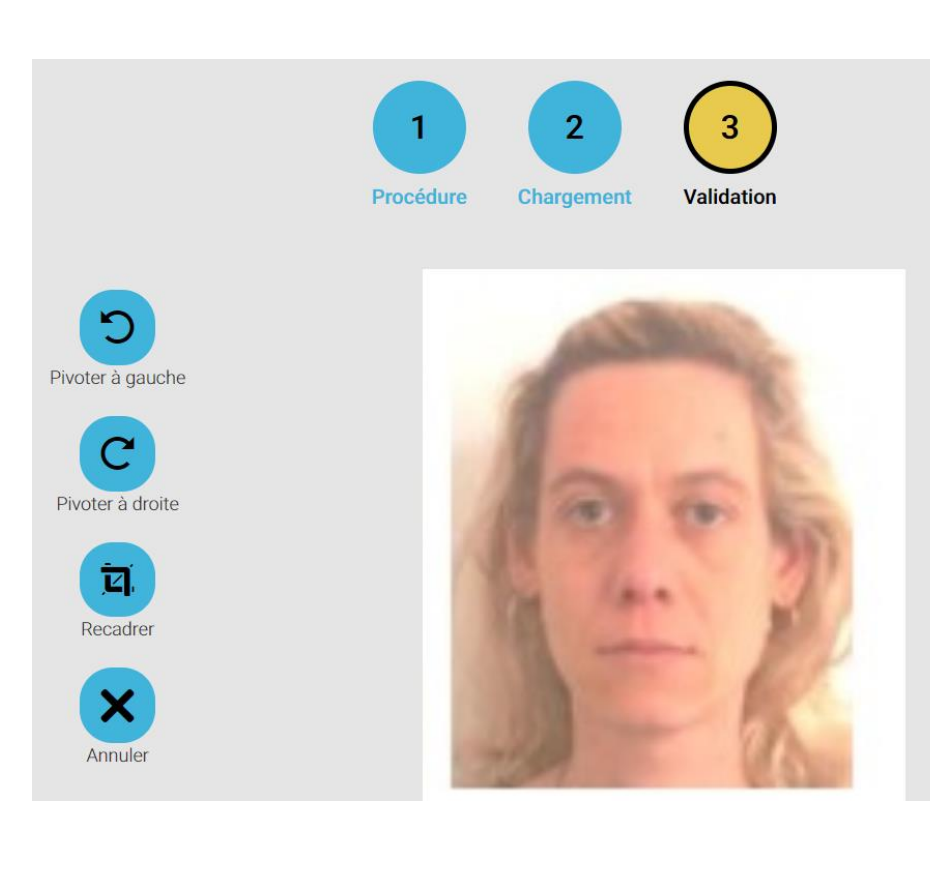

### 5 Pivoter à gauche ~ Pivoter à droite E. Recadrer х

#### Pour envoyer la photo finale, il vous faut cliquer sur le bouton « Envoyer » .

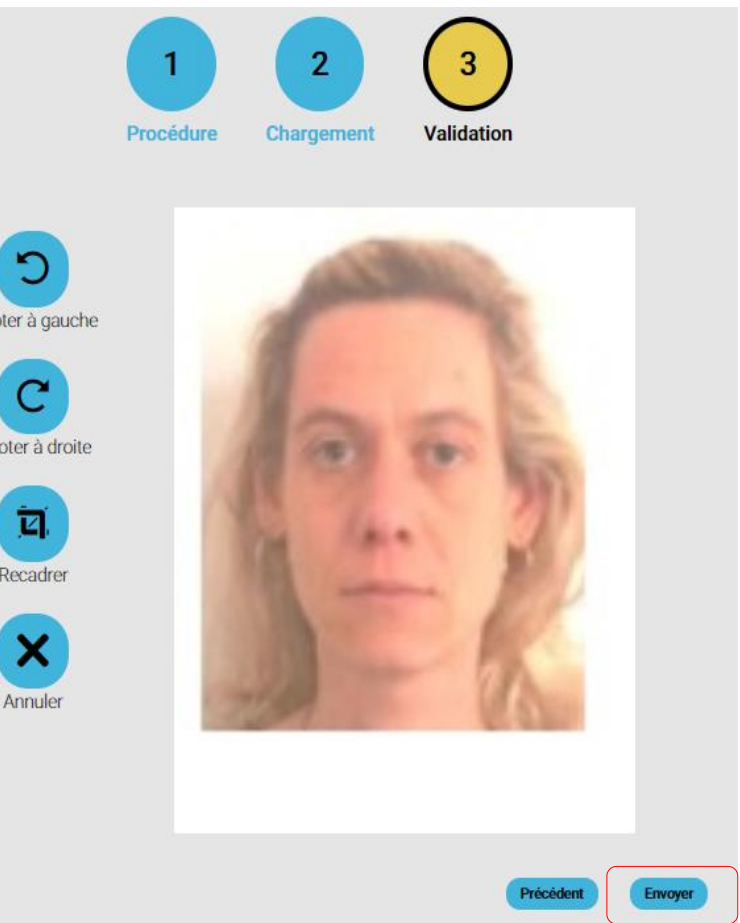

La photo a été envoyée à l'Imprimerie Nationale avec succès.

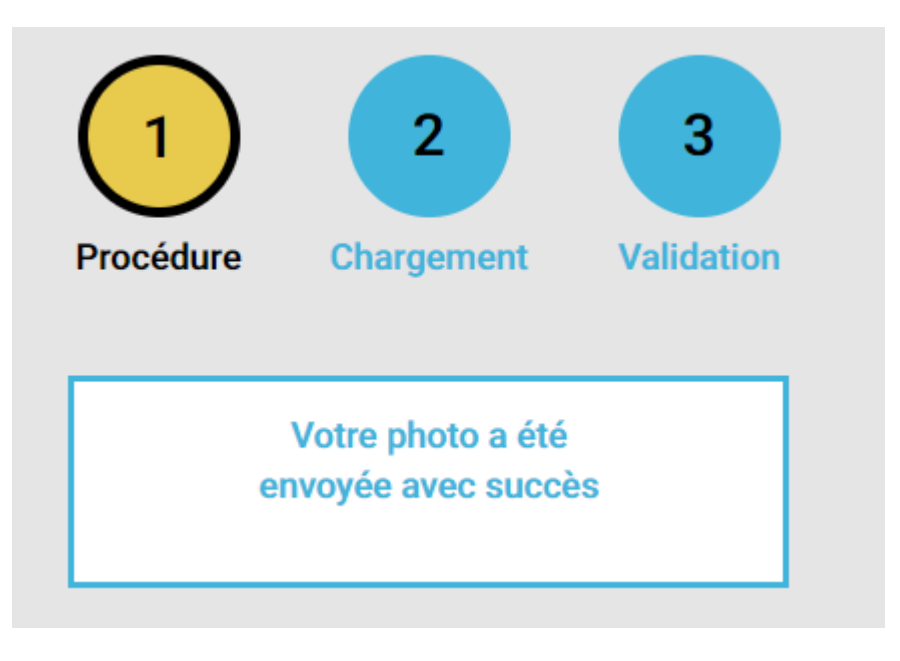